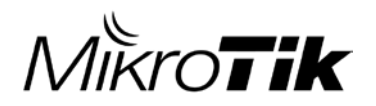

### **MIKROTIK USER MEETING 2015**

Cómo Configurar MikroTik Wireless para trabajar eficientemente en Ambientes de Ruido

#### EDWARD OVIDIO GARCIA IP CANALES S.A.S

Bogotá, Colombia Agosto 11 de 2015

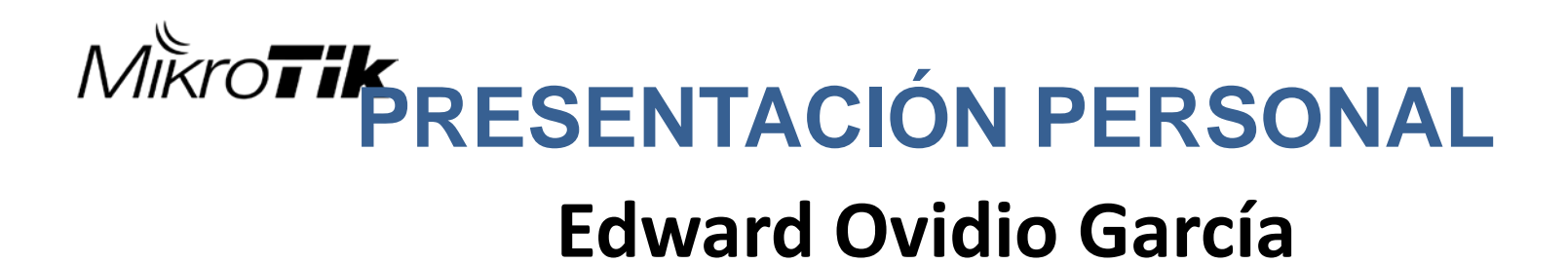

#### **MIKROTIK CERTIFIED CONSULTANT**

- ✓ MTCNA : Network Associated
- ✓ MTCRE : Enrutamiento Avanzado
- ✓ **MTCTCE** : Control de Trafico
- ✓ **MTCWE** : Redes Inalambricas
- ✓ dCAAA : Digium Certified Asterisk Administrator

#### **Experiencia en Redes**

- ✓ Radios de dos vías, Radioteléfonos, Repetidoras (1.990)
- ✓ Sistemas Troncalizados. Smart trunk II, LTR (1993)
- ✓ Sistemas de Paging. Beeper Alfanuméricos, Simulcast (1994)
- ✓ Sistemas de Radios digitales NEXEDGE NXDN Kenwood (2006)
- ✓ Redes Inalámbricas, Internetworking y Voip (2005)
- ✓ Mikrotik (2010)

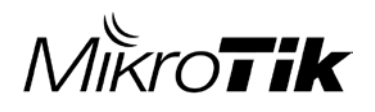

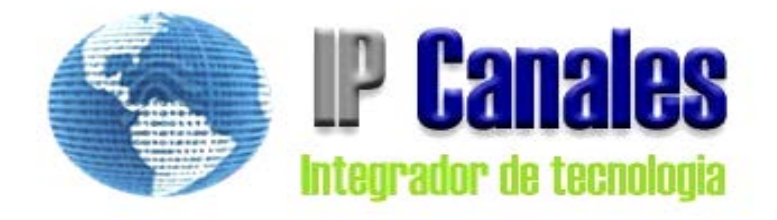

#### PRESENTACIÓN DE LA EMPRESA

- ✓ Desarrollo de Proyectos
- ✓ Redes Inalámbricas
- ✓ Telefonía VoIP
- ✓ Soporte
- ✓ Video Vigilancia Seguridad Ciudadana
- ✓ Venta de Hardware y Licencias Mikrotik

info@ipcanales.com

Cali, Colombia

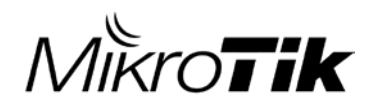

### **OBJETIVOS**

A través de una charla sencilla y clara, compartir experiencias y conocimiento sobre la configuración de enlaces inalámbricos Mikrotik para trabajar eficientemente en ambientes de ruido.

Al terminar la exposición espero que la información presentada sea de gran utilidad y nos brinde múltiples beneficios.

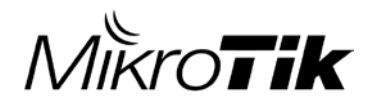

### **TEMAS DE LA PRESENTACIÓN**

SITE SURVEY
 ANALISIS DEL ESPECTRO
 CONFIGURACIÓN DE EQUIPOS
 POLARIZACION SLAN + /- 45

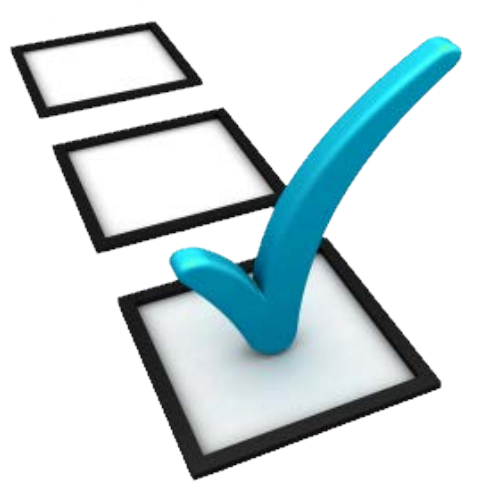

Duración 30 minutos

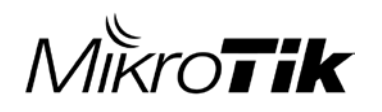

#### **Radio Mobile:**

Software que permite simular el desempeño de cobertura de Radio sobre un terreno Real y con un equipo Real

El programa puede analizar enlaces punto a punto, exportar las imágenes, mapas y los trayectos de radio con sus zonas de Fresnel a Google Earth para su visualización

Útil para la planificación de enlaces PtPt de Radio desde La Radio Base hacia una estación y Viceversa.

Sitio de descarga: http://www.cplus.org/rmw/english1.html

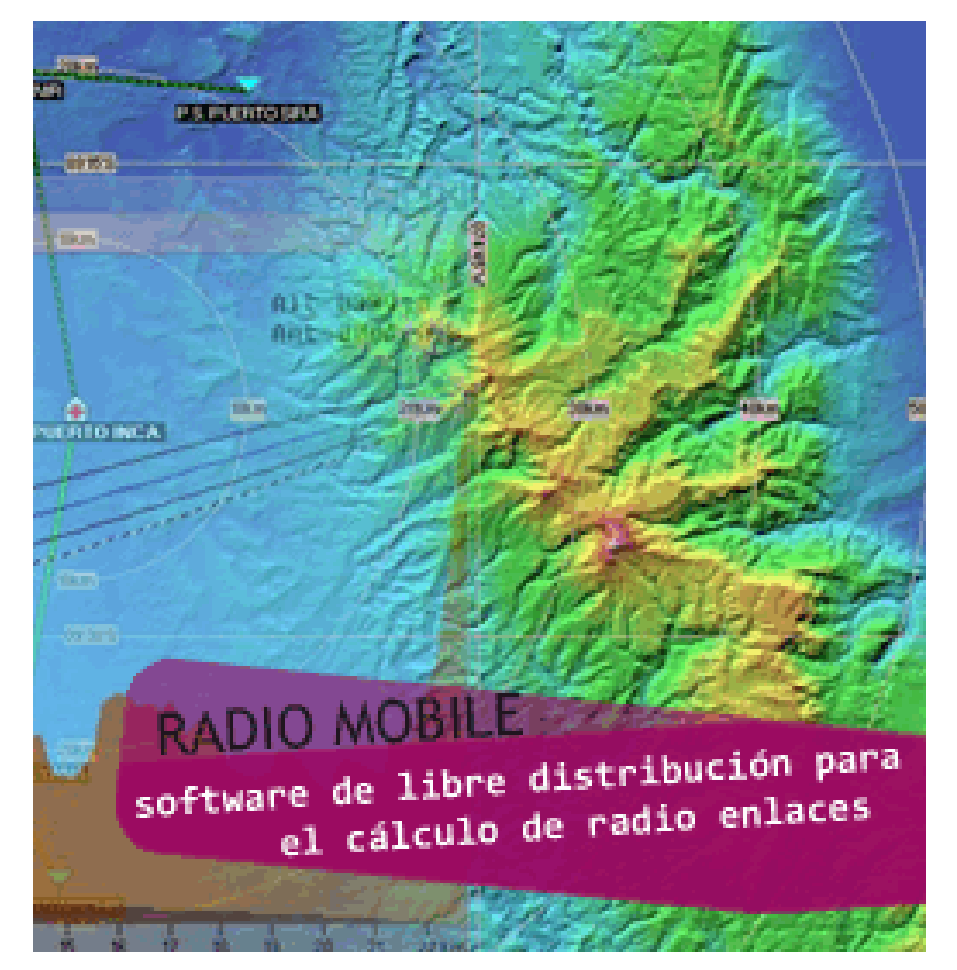

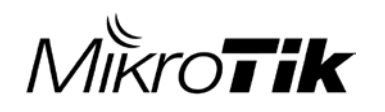

Radio Mobile Utiliza mapas reales.

Los datos de elevación servidores de la NASA SRTM Shuttle Terrain Radar Mapping Misión

Los datos de altitud tienen una precisión de 3 segundos de arco (100m).

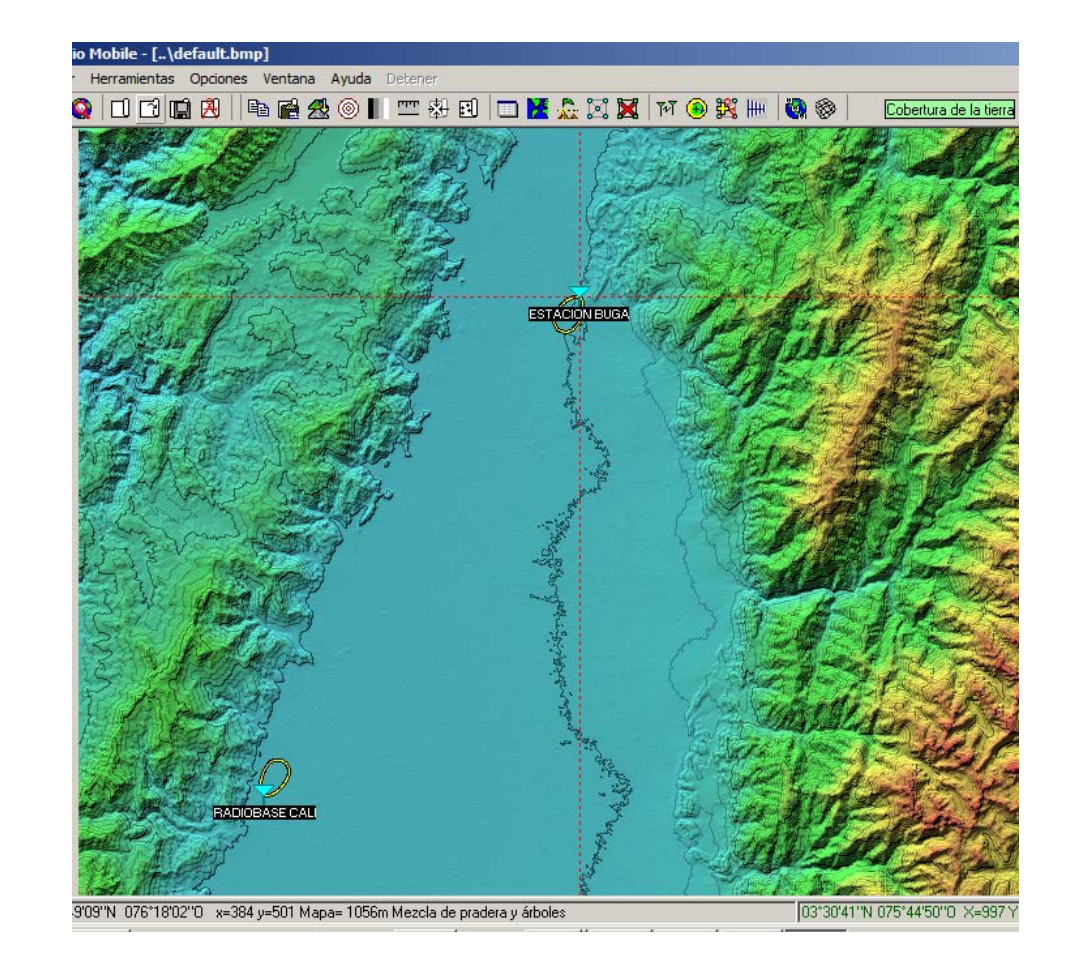

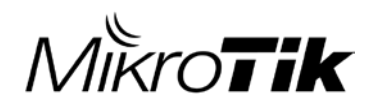

# Simulación de equipos Reales como Mikrotik RB912 5HPnD

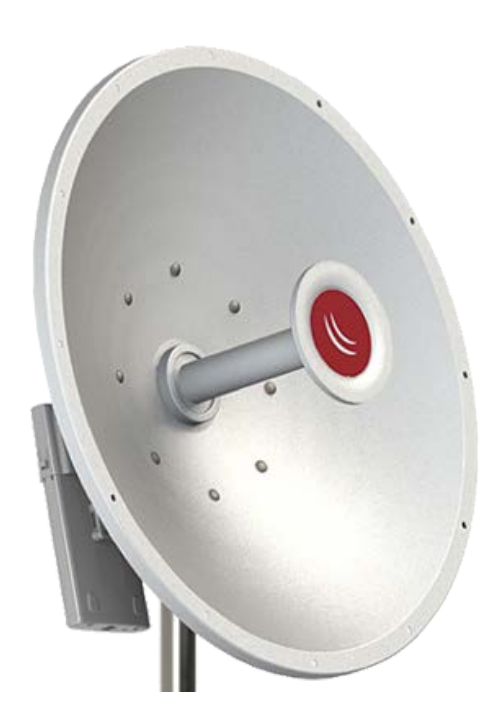

|                           |                 |            |          |                  |             | ×        |
|---------------------------|-----------------|------------|----------|------------------|-------------|----------|
| Parámetros por<br>defecto | Copiar Re       | ed Peg     | ar Red   | Cancelar         |             | ОК       |
| Parámetros                | Topología       | Miembr     | os [     | Sistemas         |             | Estilo   |
|                           | 01 💌            | Seleccion  | ar desde | Radiosys01.da    | at          | •        |
| Nomb                      | re del sistema  | MIKROTI    | <        |                  |             |          |
| Potencia del Tra          | nsmisor (Watt)  | .511886E-  | 06       | (dE              | 3m) -26     |          |
| Umbral del                | receptor (μV)   | 7,0795     |          | (dE              | 3m) -90     |          |
| Pérdida d                 | e la línea (dB) | 0,5        | - ()     | Cable+cavidad    | des+cone    | ctores ) |
| Т                         | ipo de antena   | corner.ant | t        | •                | Ve          | er       |
| Ganancia d                | e antena (dBi)  | 30         |          | (dE              | 3d) 27,8    | 15       |
| Altura                    | de antena (m)   | 25         | (Sobre   | el suelo )       |             |          |
| Pérdida adicional         | cable (dB/m)    | 0          | (Sila a  | ltura de la ante | ena difiere |          |
| Agregar a F               | ladiosys01.dat  |            | Rer      | mover del Rad    | iosys01.d   | at       |
|                           |                 |            |          |                  |             |          |

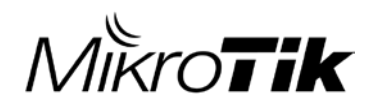

#### Toma de Coordenadas con GPS

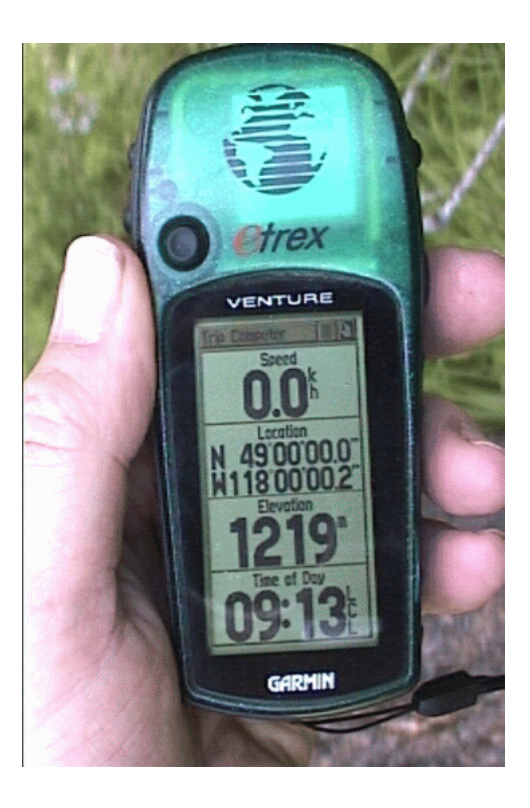

#### SITE 1 RADIOBASE CALI

| S Coordenadas                 | ×        |
|-------------------------------|----------|
| Latitud 📴 * 28 ' 31,4 '' N    | ОК       |
| Longitud 076 * 31 / 08.9 // 0 |          |
|                               | Cancelar |
| Latitud 3,475394              |          |
|                               |          |
| Longitud -76,51914            |          |
| 004 511201                    |          |
| URA FUISHL                    |          |
| QRA  FJT3RL                   |          |

#### SITE 2 ESTACION BUGA

| 🔁 Coordenadas                 | ×        |
|-------------------------------|----------|
| Latitud 💽 * 49 ' 09,2 '' N    | ОК       |
| Longitud 076 * 18 ' 02,0 '' 0 |          |
| Latitud 3,81922               | Lancelar |
| Longitud -76,30057            |          |
| QRA FJ13UT                    |          |

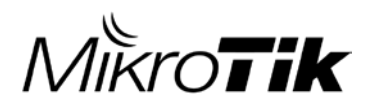

| 🕅 Enlace de Radio                                                                                                    |                                                                                                    |                                                                                                    |                                                                                                    |                                                                                               | ×                                          |
|----------------------------------------------------------------------------------------------------|----------------------------------------------------------------------------------------------------|----------------------------------------------------------------------------------------------------|----------------------------------------------------------------------------------------------------|-----------------------------------------------------------------------------------------------|--------------------------------------------|
| Editar Ver Invertir                                                                                                    |                                                                                                    |                                                                                                    |                                                                                                    |                                                                                               |                                            |
| Azimut=32,39°<br>Espacio Libre=140,3 dB<br>Pérdidas=144,3dB                                                                                                    | Ang. de elevación=-0,122*<br>Obstrucción=-2,1 dB<br>Campo E=11,1dBµV/m                                             | Despeje a 11,11k<br>Urbano=0,0 dB<br>Nivel Rx=-111,4di<br>03°49'09,2"N 076°                           | m Peor Fresnel:<br>Bosque=0,0<br>Bm Nivel Rx=0,6<br>18'02,0''0                                                                                                    | =1,9F1 Distanc<br>dB Estadís<br>i0μV Rx rela                                                  | ia=45,25km<br>ticas=6,1 dB<br>tivo=-21,4dB |
| Transmisor 03°28'31,4''N I<br>RADIOBASE CALI<br>Rol<br>Nombre del sistema Tx<br>Potencia Tx<br>Pérdida de línea<br>Ganancia de antena<br>Potencia radiada<br>Altura de antena (m)<br>Red | 076*31'08,9''0<br>Master<br>MIKROTIK<br>2,511886E-06W -26 d<br>0,5 dB<br>29,9 dBi 27,8<br>PIRE=0 W PRE<br>25 • • • | Bm SO<br>Bm Ca<br>Bm Ca<br>Bm Ca<br>Ca<br>Bm Ca<br>Ca<br>Ca<br>Ca<br>Ca<br>Ca<br>Ca<br>Ca<br>Ca<br>Ca | eceptor 03°49'09,2''N 0<br>STACION BUGA<br>ol<br>ombre del sistema Rx<br>ampo E requerido<br>anancia de antena<br>érdida de línea<br>ensibilidad Rx<br>tura de antena (m)<br>recuencia (MHz)<br>Mínimo 5150 | 176°18'02,0''0<br>Esclavo<br>MIKROTIK<br>32,52 dBµV/m<br>30 dBi<br>0,5 dB<br>7,0795µV<br>25 - | S0 ▼ 27,8 dBd + -90 dBm + Deshacer         |

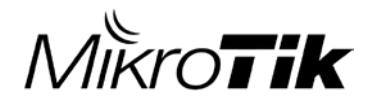

## ANALISIS DEL ESPECTRO CON DUDE DE MIKROTIK

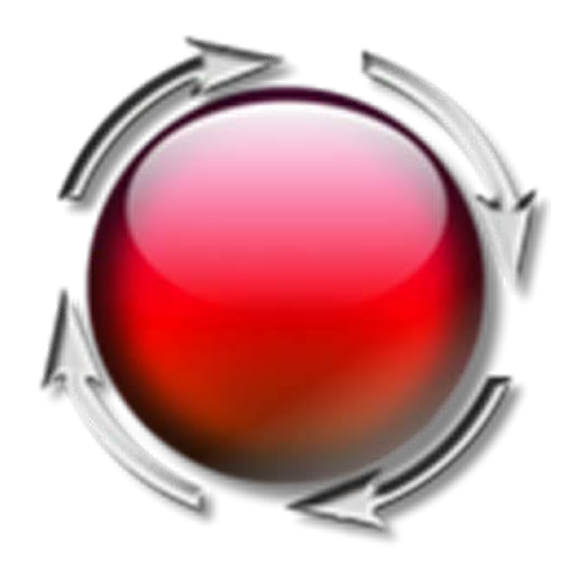

#### MikroTik ANALISIS DEL ESPECTRO CON DUDE DE MIKROTIK

| 🚔 admin@localhost - The Dude 3.6 |                                                                                                    |               |           |
|----------------------------------|----------------------------------------------------------------------------------------------------|---------------|-----------|
| Preferences O Local Server Help  |                                                                                                    |               | Long      |
| 🔊 🍳 Settings 🞝 🗈 🎒 🗐             | V Devices                                                                                                    |               |           |
|                                  | List Tree RouterOS Types Mac Mappings                                                                                                    |               |           |
| Address Lists                    |                                                                                                    | Status: all   | Type:     |
| 👗 Admins                         |                                                                                                    |               | 1,000. [0 |
| Charts                           | Name         Addresses         △         MAL         Type         Maps           Ib         192.169.2.4         192.169.2.4         D4/CA/cD+22/E9/DA         Milem Tik Davise         Local | Services Down | Notes     |
|                                  | 192.168.2.5 192.168.2.5 4C:5E:0C:7C:40:6B                                                                                                    |               |           |
|                                  | RADIOBASE CALI 192.168.10.2 4C:5E:0C:E9:E7:66 MikroTik Device Local                                                                                                    |               |           |
| History Actions                  | 192.168.10.3 192.168.10.3 D4:CA:6D:9D:17:4C MikroTik Device Local                                                                                                    |               |           |
| Links                            | RADIOBASE CALI - Device                                                                                                    | _ [ [         |           |
|                                  | General Ballian Capitan Outrana Sama BautarOS History Taola                                                                                                    |               |           |
| Accion                           | Concrete Politing Services Outages Shimp RouterOS History Tools                                                                                                    | Ok            |           |
| Debug                            | Name: RADIOBASE CALI Agent: default                                                                                                    | Cancel        |           |
| Depurar                          | Addresses: 192 168 10 2                                                                                                    | Apply         |           |
| Event                            |                                                                                                    |               |           |
| Evento                           | DNS Names: 🗢 User Name: root                                                                                                    | Remove        |           |
| Mib Nodes                        | DNS Lookup: address to name                                                                                                    |               |           |
| Network Maps                     |                                                                                                    | Notes         |           |
| Local                            | DNS Lookup Interval: 60 min L Secure Mode                                                                                                    | - Teste       |           |
| Networks                         | MAC Addresses: 40:5F:00:F9:F7:66                                                                                                    | + 100is       |           |
| Notifications                    | Dude Server                                                                                                    | Benrohe       |           |
|                                  | MAC Lookup: jp to mac                                                                                                    |               |           |
| admin                            | Type: MikmTik Device                                                                                                    | Ack           |           |
| admin 💌                          | Services:                                                                                                    | Unack         |           |
|                                  | Parents:                                                                                                    |               |           |
|                                  | Custom Field 1:                                                                                                    | Reboot        |           |
|                                  | Status: unknown                                                                                                    | Beconne       | ~         |
|                                  | Custom Held 2:                                                                                                    | Lineconnec    |           |
|                                  | Custom Field 3:                                                                                                    |               |           |
| Empty                            |                                                                                                    |               |           |
|                                  |                                                                                                    |               |           |

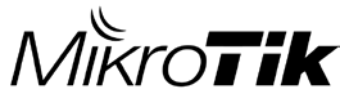

### ANALISIS DEL ESPECTRO CON DUDE DE MIKROTIK

#### SPECTRAL SCAN

En el dispositivo que usaremos para realizar el análisis de espectro.

Seleccionamos la pestaña Tools

Se Despliega el menú de herramientas del cual seleccionamos SPECTRAL SCAN para iniciar la configuración de la herramienta.

| Tools                    | Ok                          |
|--------------------------|-----------------------------|
| Agent: default           | Cancel                      |
| inmp Profile: default    | Apply                       |
| User Name: root          |                             |
| Password:                | Notes                       |
| Secure Mode<br>Router OS | Tools                       |
| Dude Server              | o <sup>∞</sup> Ping         |
|                          | Traceroute     indagar Snmp |
| Services:                | Scaneo                      |
|                          | Winbox                      |
| Status: unknown          | Conexion remota             |
|                          | 🕴 Torch                     |
|                          |                             |
|                          |                             |
|                          |                             |
|                          | — 🗖 Fф                      |
|                          | Dude Dude                   |

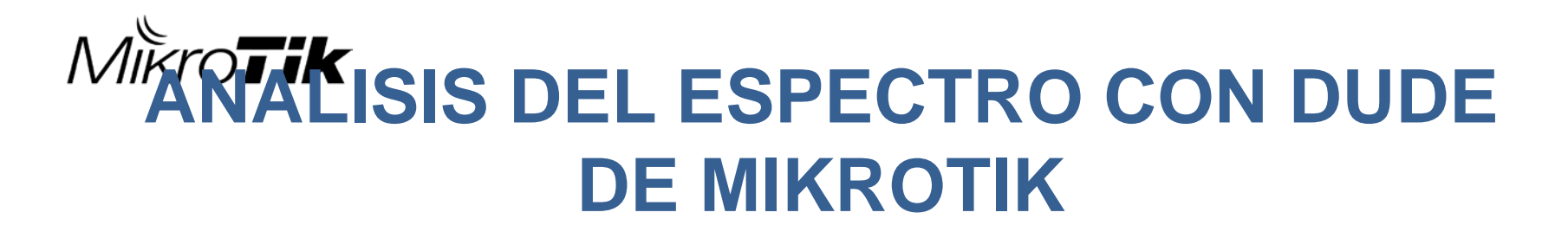

• DUDE analizador de espectro, vista Waterfall o cascada

|     | Spect    | ral Scan RADIOBAS    | E CALI           |                 |                    |            |                         |                 |             |
|-----|----------|----------------------|------------------|-----------------|--------------------|------------|-------------------------|-----------------|-------------|
|     | Device:  | RADIOBASE CALI       |                  | <b>•</b> • • •  | Sample Time        |            | , <u>10</u>             | ms              | Start       |
| In  | terface: | wlan1                |                  |                 | -                  | less       | more                    |                 | Stop        |
| -   | Band -   |                      |                  |                 | Peak Hold Time     | . 100      |                         | s               | Close       |
| 0   | 2.4gh    | z 🖲 5ghz 🔿 curre     | nt channel       |                 | Memory Usage       | : 251.2 kB |                         |                 |             |
|     | _        | 5.103 G              | hz               | 5.86 Ghz        | Memory Usage Limit | 2000       |                         | ▼ MB            |             |
|     | Range:   | 5 Ghz 5              | j. 2 Ghz 5.4 Ghz | 5.6 Ghz 5.8 Ghz | -                  |            |                         |                 |             |
| A   | Wat      | erfall Density Graph |                  |                 |                    |            |                         |                 |             |
| 7   | oom:     |                      |                  |                 |                    |            | - Time Representation — |                 |             |
|     | le       | SS                   |                  |                 | more les           | s more     | • absolute O relative   | to start 🕓 rela | tive to end |
| -4  | 40d bm   | 19.29.12             |                  |                 |                    |            |                         |                 |             |
|     |          |                      |                  |                 |                    |            |                         |                 |             |
| - ( | 60d bm   | 19:29:14             |                  |                 |                    |            |                         |                 |             |
|     |          | 19:20:16             |                  |                 |                    |            |                         |                 |             |
|     |          | 10.70.10             |                  |                 |                    |            |                         |                 |             |
| -   | 99d bm   | 19:20:18             |                  |                 |                    |            |                         |                 |             |
|     |          | 5.1 Ghz              | 5.2 Ghz          | 5.3 Ghz         | 5.4 Ghz 5.5 Gh     | z 5.6 Ghz  | 5.7 Ghz                 | 5.8 Ghz         | -           |
|     |          |                      |                  |                 |                    |            |                         |                 |             |

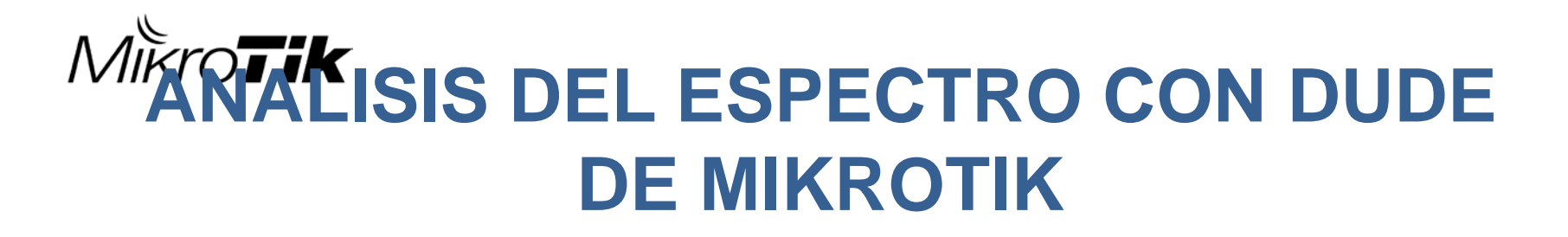

• DUDE analizador de espectro, vista Density

| 🛢 Spe             | ctral Scan RA    | DIOBASE CALI    |                 |          |                                                                                                    |                    |                                                     |                              |                  |
|-------------------|------------------|-----------------|-----------------|----------|----------------------------------------------------------------------------------------------------|--------------------|-----------------------------------------------------|------------------------------|------------------|
| Devic<br>Interfac | e: RADIOBAS      | E CALI          |                 |          | Sample Time                                                                                                    | e: '<br>less       | _J                                                  | more 10 ms                   | Start<br>Stop    |
| - Band            |                  |                 |                 |          | Peak Hold Time                                                                                                    | e: <mark>60</mark> |                                                     | •                            | Gose             |
| O 2.4g            | ghz 💿 5ghz       | C current chann | el              |          | Memory Usage                                                                                                    | e: 261.4 kB        |                                                     |                              |                  |
| Rang              | e:               | 5.103 Ghz       |                 | 5.86 Ghz | Memory Usage Lim                                                                                                    | t: <b>2000</b>     |                                                     | ▼ ME                         | }                |
| nong              | 5                | Ghz 5.2 Ghz     | 5.4 Ghz 5.6 Ghz | 5.8 Ghz  |                                                                                                    |                    |                                                     |                              |                  |
| AI W              | aterfall Density | / Graph         |                 |          |                                                                                                    |                    |                                                     |                              |                  |
| :<br>Time:        | 19:09:45         |                 |                 |          |                                                                                                    | 19:20:45           | <ul> <li>Time Represer</li> <li>absolute</li> </ul> | ntation<br>relative to start | relative to end  |
|                   | 19:10            |                 | 19              | :15      |                                                                                                    | 19:20              |                                                     |                              |                  |
| 15%               | 0dbm             |                 |                 |          |                                                                                                    |                    |                                                     |                              |                  |
| 10%               | - 25d bm         |                 |                 |          |                                                                                                    |                    |                                                     |                              |                  |
|                   | -50 d bm         |                 | <b>M</b> .      | . South  |                                                                                                    |                    |                                                     |                              |                  |
| 5%                | - 75d bm         |                 |                 |          |                                                                                                    |                    |                                                     | Mana I                       |                  |
|                   | -100d bm         |                 |                 |          | State of the state of the state |                    |                                                     |                              | Service Services |
| 0%                | 5.1 G            | ihz 5.2         | 2 Ghz 5.3       | Ghz 5.4  | Ghz 5.5                                                                                                    | uhz 5.6            | Ghz 5.7                                             | Ghz 5.8 G                    | ıhz              |
|                   |                  |                 |                 |          |                                                                                                    |                    |                                                     |                              |                  |

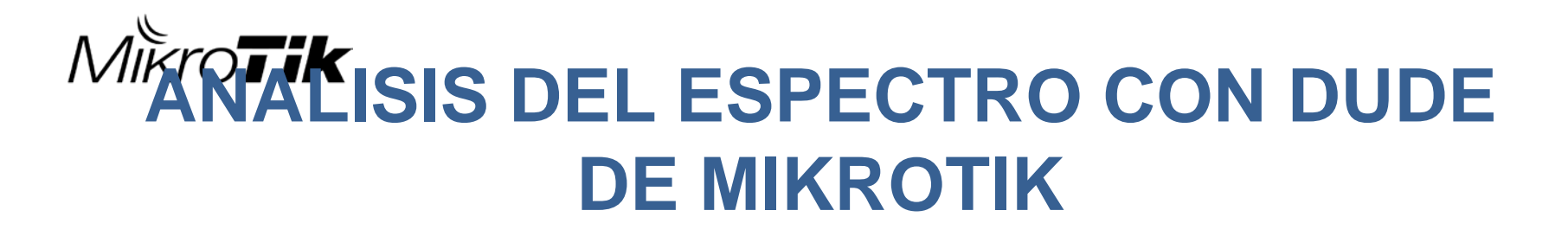

• DUDE analizador de espectro, vista Graph

| 🛢 Specti      | ral Scan RADIOBASE CALI    |                                                                                                    |                      |                  |                      |                      |             |
|---------------|----------------------------|----------------------------------------------------------------------------------------------------|----------------------|------------------|----------------------|----------------------|-------------|
| Device:       | RADIOBASE CALI             | _                                                                                                    | Sample               | Time:            | J                    | 10ms                 | Start       |
| Interface:    | wlan1                      |                                                                                                    | •                    | less             |                      | more                 | Stop        |
| - Band        |                            |                                                                                                    | Peak Hold            | lime: [50        |                      | s                    | Close       |
| C 2.4ghz      | z 💿 5ghz 🔿 current channel |                                                                                                    | Memory U             | sage: 305.7kB    |                      |                      |             |
| _             | 5.103 Ghz                  | 5.86 Ghz                                                                                                    | Memory Usage         | Limit: 2000      |                      | ▼ MB                 |             |
| Range:        | 5 Ghz 5.2 Ghz 5            | 5.4 Ghz 5.6 Ghz 5.8 Ghz                                                                                                    |                      |                  |                      |                      |             |
| All Wate      | erfall Density Graph       |                                                                                                    |                      |                  |                      |                      |             |
| - 50 d bm     |                            |                                                                                                    |                      |                  |                      |                      |             |
|               |                            |                                                                                                    |                      |                  |                      |                      |             |
| -60 d bm      |                            |                                                                                                    |                      |                  |                      |                      |             |
|               |                            |                                                                                                    |                      |                  |                      |                      |             |
| -79d bm       |                            | 1.0                                                                                                    | dlu.                 |                  |                      | M                    |             |
|               | HALA HALA                  | No aka Milana 🚺                                                                                                    |                      |                  |                      | M.                   |             |
| - 39d bm      |                            |                                                                                                    |                      | <b>Mar</b> a     | N. L                 | A MAN                | 4           |
| -98dbm —      |                            |                                                                                                    |                      |                  |                      |                      | t all the l |
| Jodan         | WHILE THE WAY              |                                                                                                    | 1                    | L NM 148 KU      | la di ini un data in |                      |             |
| -100d bm      |                            | a start and a start of the start of the star | Part and a second of | Ward Contraction | W. W.M.              |                      | M           |
| 5.            | 1 Ghz 5.2 Ghz              | 5.3 Ghz 5.4                                                                                                    | Ghz 5.5 G            | hz 5.6 G         | 5.7 Gh               | iz 5.8 Ghz           |             |
| <b>6</b> 8 se | econd peak                 | current max                                                                                                    | cur                  | rent average     | ma:                  | x at cursor position |             |
|               |                            |                                                                                                    |                      |                  |                      |                      |             |

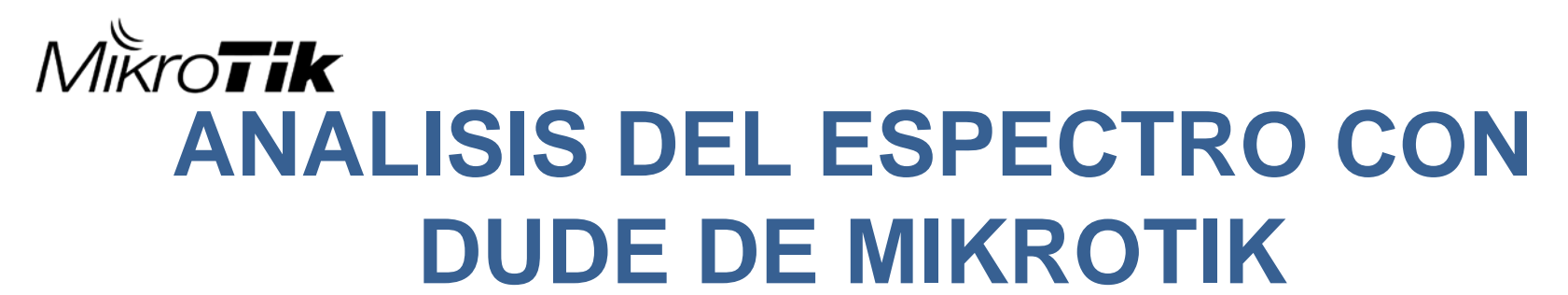

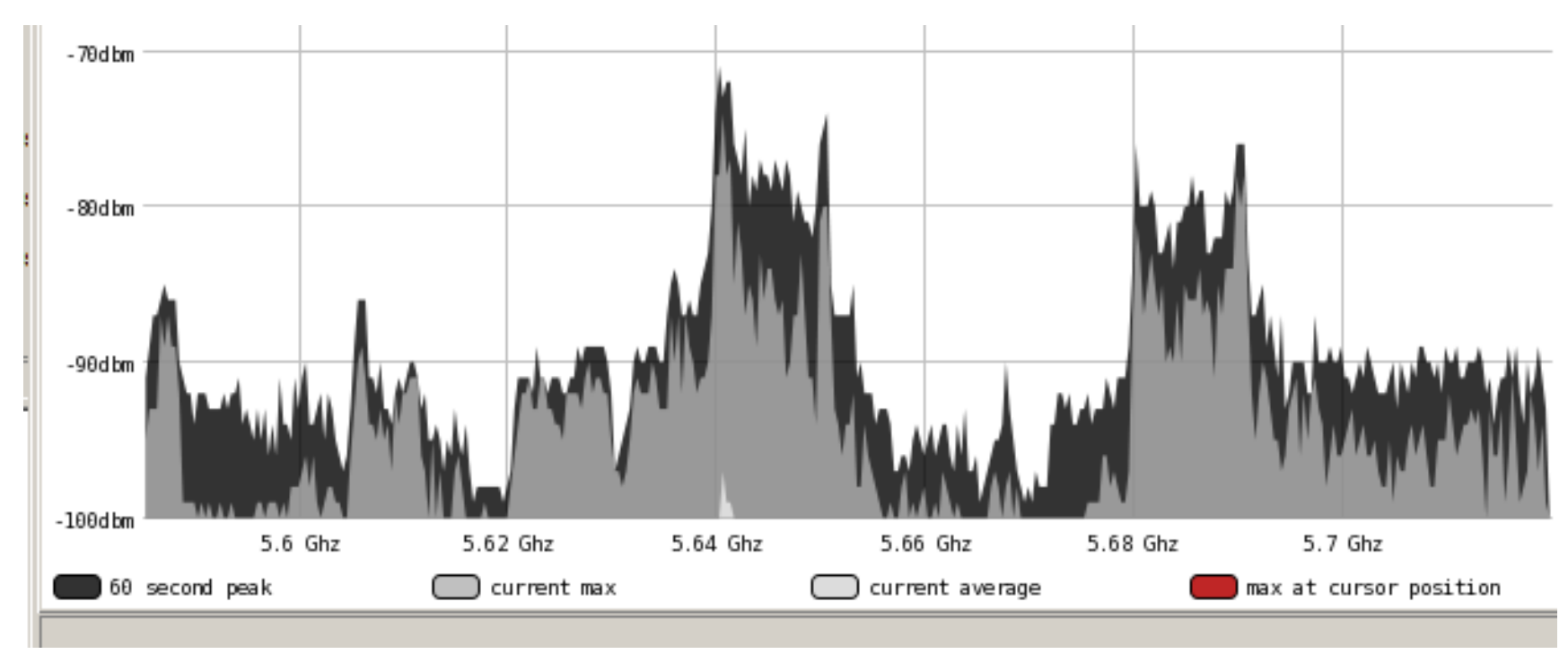

Luego del análisis del espectro, podemos decidir cuál es el canal que utilizaremos y el espacio dentro del espectro radio eléctrico

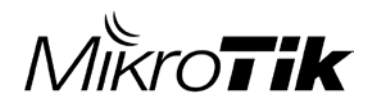

# CONFIGURACION RADIO ENLACE MIKROTIK ROUTER OS

MUM 2015 Bogota-Colombia

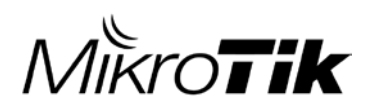

### HT MCS

- Modulación y esquema de codificación (MCS)
- Dependiendo de los resultados de la señal, elegimos la mejor opción para nosotros usando la tabla proporcionada en las siguientes diapositivas
- ✓ La MCS real dependerá del nivel de señal, la interferencia local
- Si una conexión inalámbrica no se puede mantener, el valor MCS se puede bajar lo que reducirá la tasa de error.

| Interfac | e <wlan1< th=""><th>&gt;</th><th></th><th></th><th></th><th></th><th></th><th></th></wlan1<> | >     |          |     |        |         |   |                     |
|----------|----------------------------------------------------------------------------------------------|-------|----------|-----|--------|---------|---|---------------------|
| HT F     | HT MCS                                                                                       | WDS   | Nstreme  | NV2 | Status | Traffic |   | ОК                  |
| - HT S   | Supported                                                                                    | MCS - |          |     |        |         | _ | Cancel              |
|          | ICS 0                                                                                        |       |          | MCS | 1      |         |   | Apply               |
|          | ICS 2                                                                                        |       | ~        | MCS | 3      |         |   |                     |
|          | ICS 4                                                                                        |       | ✓        | MCS | 5      |         |   | Disable             |
|          | ICS 6                                                                                        |       | ¥        | MCS | /      |         |   | Comment             |
| ✓ N      | ICS 8                                                                                        |       | ~        | MCS | 9      |         |   | Common              |
| ✓ N      | ICS 10                                                                                       |       | ~        | MCS | 11     |         |   | Torch               |
|          | ICS 12                                                                                       |       | ✓        | MCS | 13     |         |   | Scan                |
|          | ICS 14                                                                                       |       | ¥        | MCS | 15     |         |   |                     |
|          | ICS 16                                                                                       |       |          | MCS | 17     |         |   | Freq. Usage         |
|          | ICS 18                                                                                       |       |          | MCS | 19     |         |   | Align               |
|          | ICS 20                                                                                       |       |          | MCS | 21     |         |   | Soiff               |
|          | ICS 22                                                                                       |       |          | MCS | 23     |         |   | Jiiii               |
| – HT E   | Basic MC                                                                                     | s ——  |          |     |        |         |   | Snooper             |
| N        | ICS 0                                                                                        |       | ~        | MCS | 1      |         |   |                     |
| N        | ICS 2                                                                                        |       | ~        | MCS | 3      |         |   | Reset Configuration |
| N        | ICS 4                                                                                        |       | ~        | MCS | 5      |         |   | Advanced Mode       |
| N        | ICS 6                                                                                        |       | ~        | MCS | 7      |         |   |                     |
| 🗹 N      | ICS 8                                                                                        |       | <b>~</b> | MCS | 9      |         |   |                     |
| N        | ICS 10                                                                                       |       | <b>v</b> | MCS | 11     |         |   |                     |
| 🗸 N      | ICS 12                                                                                       |       | <b>~</b> | MCS | 13     |         |   |                     |
| 🗸 N      | ICS 14                                                                                       |       | <b>~</b> | MCS | 15     |         |   |                     |
| <b>N</b> | ICS 16                                                                                       |       |          | MCS | 17     |         |   |                     |
|          | ICS 18                                                                                       |       |          | MCS | 19     |         |   |                     |
| <b>N</b> | ICS 20                                                                                       |       |          | MCS | 21     |         |   |                     |
|          | ICS 22                                                                                       |       |          | MCS | 23     |         |   |                     |

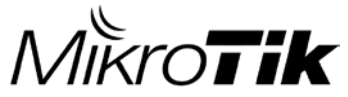

### NIVELES MINIMOS DE SEÑAL

|     | Streams | MCS | Data Rate | Req. SNR | Mínima Señal |
|-----|---------|-----|-----------|----------|--------------|
|     | 1       | 0   | 15 Mbps   | 9.3 dB   | -88 dBm      |
|     | 1       | 1   | 30 Mbps   | 11.3 dB  | -82 dBm      |
|     | 1       | 2   | 45 Mbps   | 13.3 dB  | -79 dBm      |
| IXI | 1       | 3   | 60 Mbps   | 17.3 dB  | -76 dBm      |
|     | 1       | 4   | 90 Mbps   | 21.3 dB  | -73 dBm      |
|     | 1       | 5   | 120 Mbps  | 24.3 dB  | -68 dBm      |
|     | 1       | 6   | 135 Mbps  | 26.3 dB  | -65 dBm      |
| ļ   | 1       | 7   | 150 Mbps  | 27.3 dB  | -63 dBm      |
| ſ   | 2       | 8   | 30 Mbps   | 12.3 dB  | -85 dBm      |
|     | 2       | 9   | 60 Mbps   | 14.3 dB  | -79 dBm      |
|     | 2       | 10  | 90 Mbps   | 16.3 dB  | -76 dBm      |
| 2x2 | 2       | 11  | 120 Mbps  | 20.3 dB  | -73 dBm      |
|     | 2       | 12  | 180 Mbps  | 24.3 dB  | -70 dBm      |
|     | 2       | 13  | 240 Mbps  | 27.3 dB  | -65 dBm      |
|     | 2       | 14  | 270 Mbps  | 29.3 dB  | -62 dBm      |
|     | 2       | 15  | 300 Mbps  | 30.3 dB  | -60 dBm      |

Valores tomados Hannes Willemse MUM - South Africa - July 2013. Tabla presentation Mario Clep MUM USA 2015

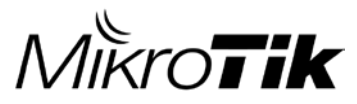

#### DATA RATES vs. ANCHO DE DE CANAL

| Streams | MCS | DR / 2x20MHz | DR / 20MHz | DR / IOMHz | DR / 5MHz  |
|---------|-----|--------------|------------|------------|------------|
| 1       | 0   | 15 Mbps      | 6,5 Mbps   | 3,3 Mbps   | I,6 Mbps   |
| 1       | Ι   | 30 Mbps      | 13 Mbps    | 6,5 Mbps   | 3,3 Mbps   |
| 1       | 2   | 45 Mbps      | 19,5 Mbps  | 9,8 Mbps   | 4,9 Mbps   |
| 1       | 3   | 60 Mbps      | 26 Mbps    | 13 Mbps    | 6,5 Mbps   |
| 1       | 4   | 90 Mbps      | 39 Mbps    | 19,5 Mbps  | 9,8 Mbps   |
| 1       | 5   | 120 Mbps     | 52 Mbps    | 26 Mbps    | 13 Mbps    |
| 1       | 6   | 135 Mbps     | 58,5 Mbps  | 29,3 Mbps  | I 4,6 Mbps |
| 1       | 7   | 150 Mbps     | 65 Mbps    | 32,5 Mbps  | 16,3 Mbps  |
| 2       | 8   | 30 Mbps      | 13 Mbps    | 6,5 Mbps   | 3,3 Mbps   |
| 2       | 9   | 60 Mbps      | 26 Mbps    | 13 Mbps    | 6,5 Mbps   |
| 2       | 10  | 90 Mbps      | 39 Mbps    | 19,5 Mbps  | 9,8 Mbps   |
| 2       | 11  | 120 Mbps     | 52 Mbps    | 26 Mbps    | 13 Mbps    |
| 2       | 12  | 180 Mbps     | 78 Mbps    | 39 Mbps    | 19,5 Mbps  |
| 2       | 13  | 240 Mbps     | 104 Mbps   | 52 Mbps    | 26 Mbps    |
| 2       | 14  | 270 Mbps     | 117 Mbps   | 58,5 Mbps  | 29,3 Mbps  |
| 2       | 15  | 300 Mbps     | 130 Mbps   | 65 Mbps    | 32,5 Mbps  |

Valores tomados presentación Mario Clep MUM USA 2015

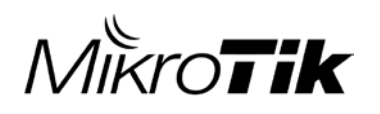

### **UTILIZAR 802.11N**

#### Utilizar 5GHz only N

- ✓ Este estándar mejora la capacidad de los canales
- ✓ Incorpora un ancho de banda de los canales de 40MHz,
- Mayor Velocidad que 802.11 A (54 Mbps)
- ✓ Data Rates de hasta 150Mbps / 300Mbps
- ✓ Tecnología MIMO
- Recomendación: usarlo aunque disponga de una antena de una sola polaridad

| Interface <wlan1></wlan1> |                       |  |  |  |  |  |
|---------------------------|-----------------------|--|--|--|--|--|
| General Wireless Da       | ata Rates Advanced HT |  |  |  |  |  |
| Mode:                     | ap bridge 🗧           |  |  |  |  |  |
| Band:                     | 5GHz-only-N ∓         |  |  |  |  |  |
| Channel Width:            | 20/40MHz HT Above     |  |  |  |  |  |
| Frequency:                | 5350 ▼ MHz            |  |  |  |  |  |
| SSID:                     | RADIO-PLANTA          |  |  |  |  |  |
| Radio Name:               | Radio Base Cali       |  |  |  |  |  |
| Scan List:                | 5300-5400 7           |  |  |  |  |  |
| Wireless Protocol:        | nv2 Ŧ                 |  |  |  |  |  |
| Security Profile:         | default 🗧             |  |  |  |  |  |
| Frequency Mode:           | superchannel 🔻        |  |  |  |  |  |

### *MikroTik* Utilizar NV2 Siempre que se pueda

- ✓ NV2 Es un Protocolo
   Propietario de Mikrotik
- Mucho más eficiente que las versiones anteriores de CSMA (Carrier Sense Multiple Access)
- ✓ NV2 utiliza TDMA (Time Division Multiple Access)
- NV2 tiene características especiales que ayudan en la reducción de ruido recibido.

| Interface <wlan1></wlan1> |               |             |           |             |    |              |
|---------------------------|---------------|-------------|-----------|-------------|----|--------------|
| General                   | Wireless      | Da          | ata Rates | Advanced    | HT |              |
|                           | Mod           | e:          | ap bridge |             |    | ₹            |
| Band:                     |               | 5GHz-only-N |           |             |    |              |
| a                         | hannel Widt   | h:          | 20/40MH   | lz HT Above |    | Ŧ            |
|                           | Frequence     | y:          | 5350      |             |    | <b>∓</b> MHz |
|                           | SSI           | D:          | RADIO-P   | LANTA       |    |              |
|                           | Radio Nam     | ie:         | Radio Ba  | se Cali     |    |              |
|                           | Scan Li       | st:         | 5300-540  | 0           |    | ₹ \$         |
| Wire                      | eless Protoc  | d:          | nv2       |             |    | Ŧ            |
| S                         | ecurity Profi | L<br>le:    | default   |             |    | Ŧ            |

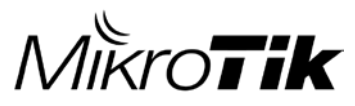

#### CAMBIAR POLARIDAD H Y V POR X

- ✓ La Polarización: dirección en que se propagan las ondas electromagnéticas.
- ✓ Debe ser la misma en los dos extremos del enlace
- ✓ Cuando es diferente implica perdida de señal hasta de 20 Db

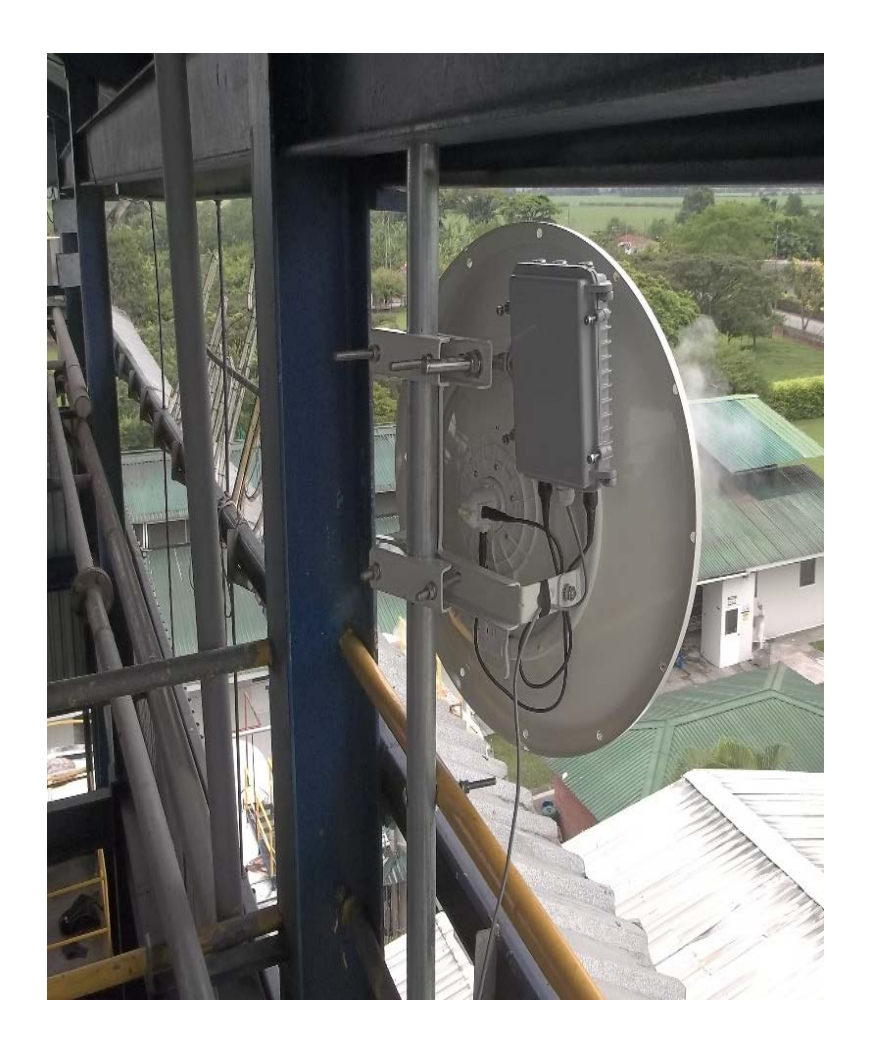

## MikroTik CAMBIAR POLARIDAD H Y V POR SLANT + /- 45° X

- ✓ El objetivo es modificar la polarización de las antenas en ambos lados del enlace
- ✓ Separar los flujos de datos y obtener mayor rendimiento logrando señales mas limpias.
- Es necesario modificar la base de la antena perforando nuevos agujeros para que coincidan con los tornillos

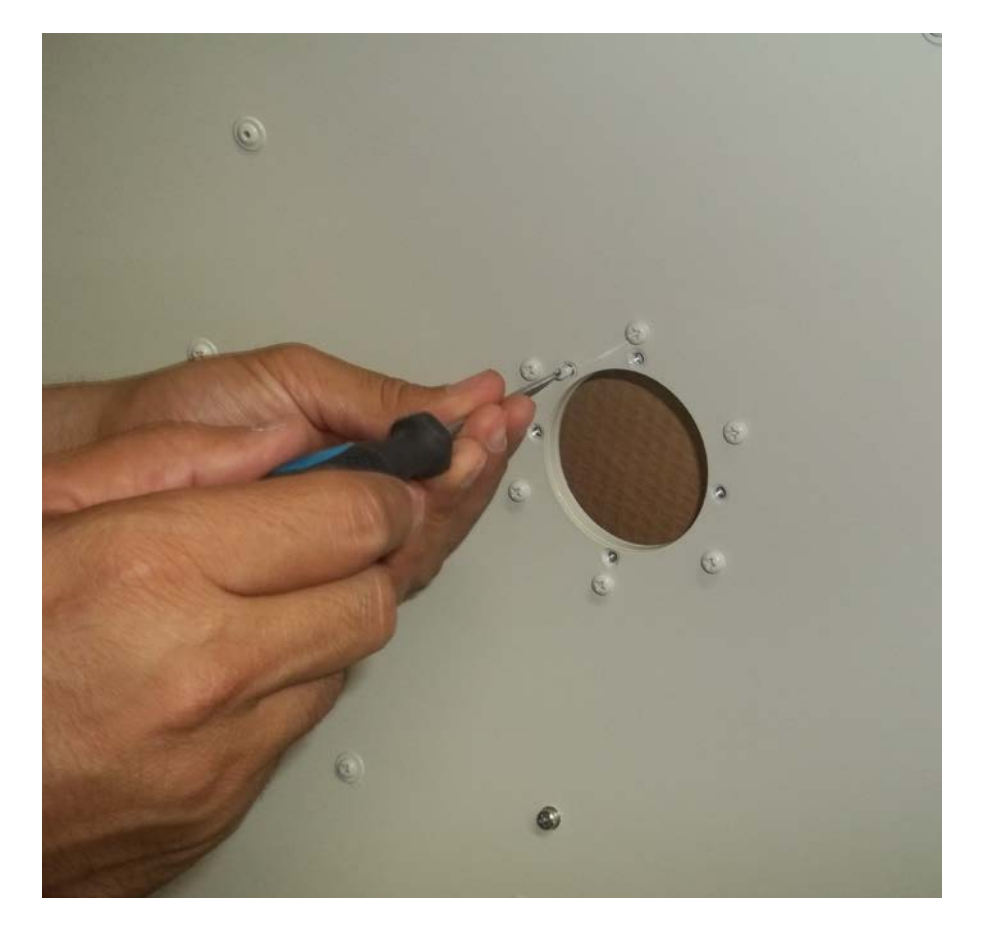

# MikroTik Polarity slant +/-45°

Para Obtener Polaridad X basta con girar +/- 45 grados el Feed Horn

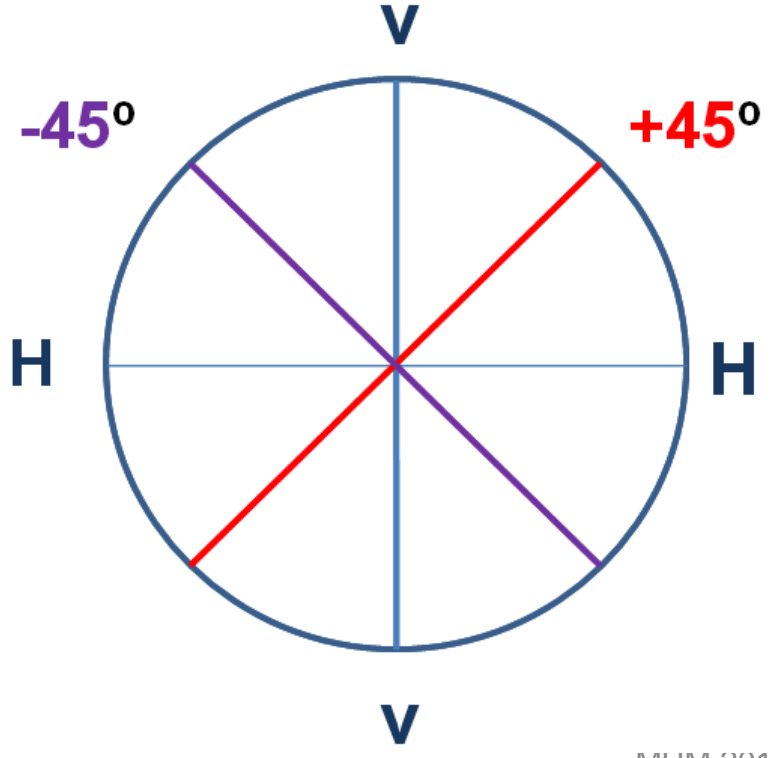

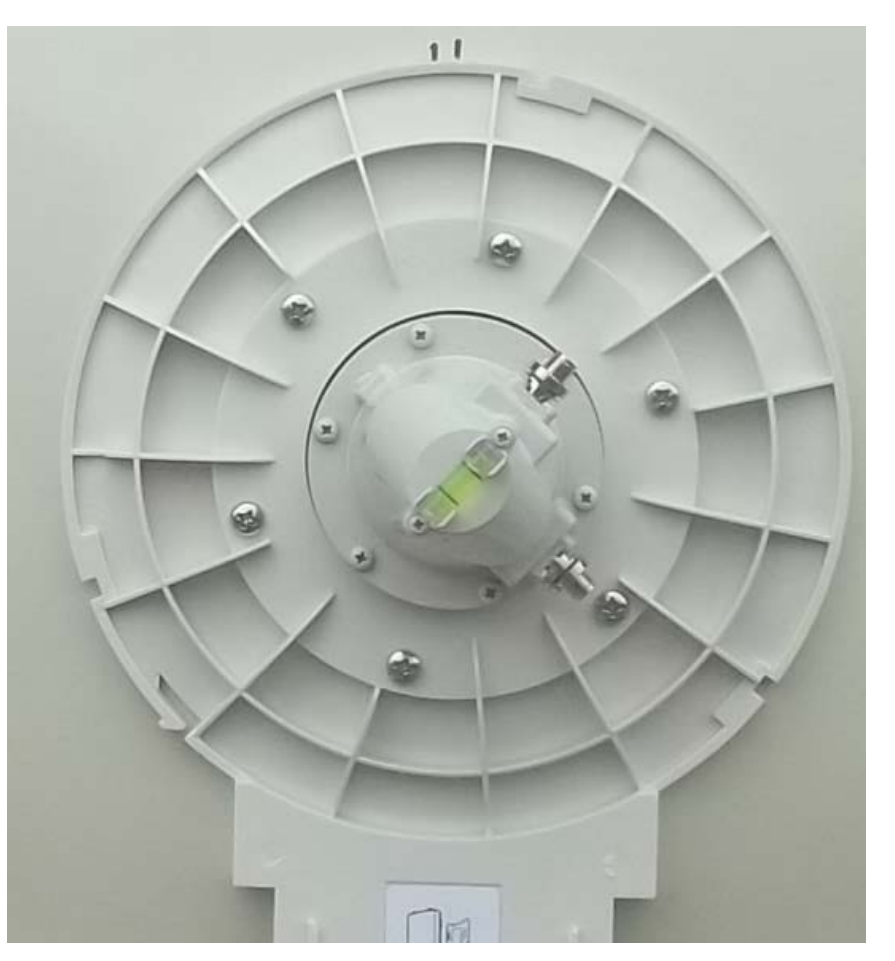

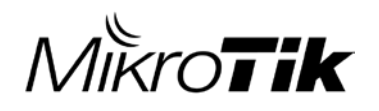

### Polarity slant + /- 45°

Con la Rotación de la antena obtenemos nuevas polarizaciones, diferentes de H y V. Esto permite la crear enlaces mas eficientes en ambientes ruidosos que están interferidos por las redes de vecinos que trabajan en H y V.

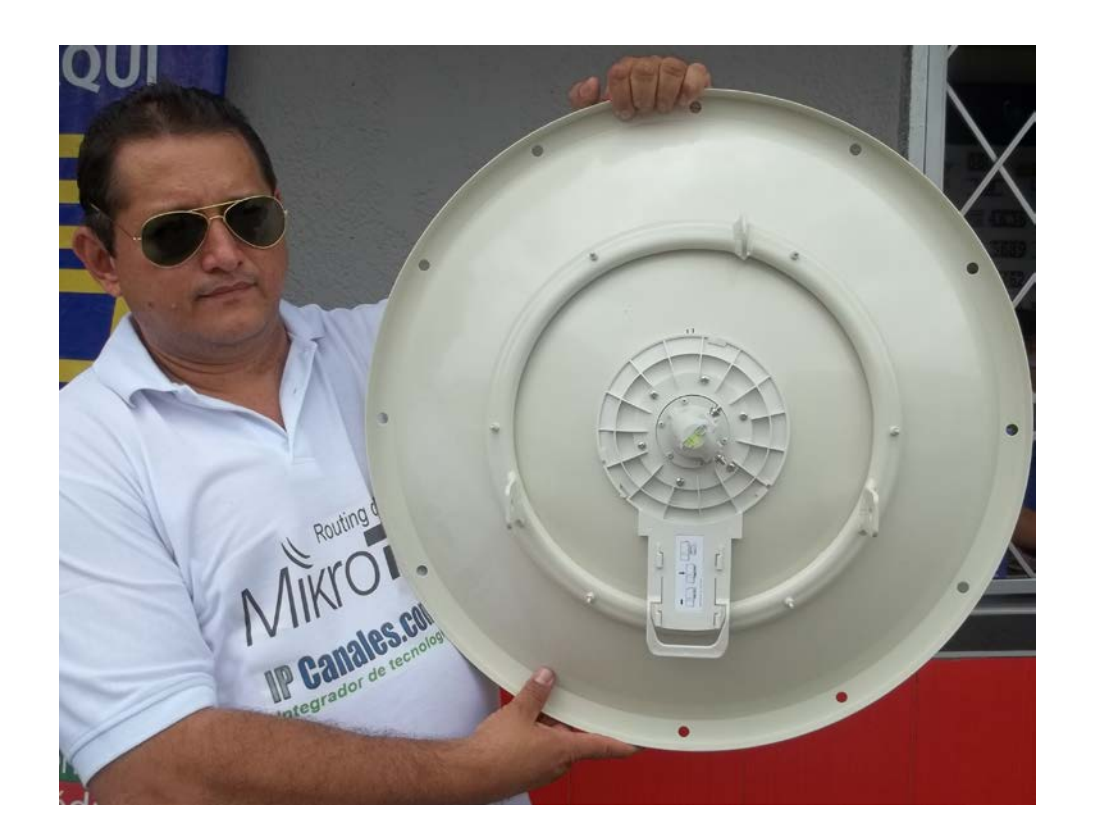

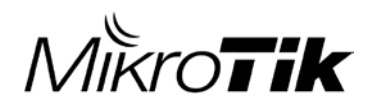

### Polarity slant + /- 45°

#### • PLARIZACION HV RB912

|                                                |                     | Interface. |
|------------------------------------------------|---------------------|------------|
| Interface <wlan1></wlan1>                      |                     | intenace • |
| NV2 Tx Power Current Tx Power Status Traffic   | ОК                  | NV2 To     |
| Tx/Rx Rate: 59.8 Mbps / 62.0 kbps              | Cancel              | Т          |
| Tx/Rx Packet Rate: 4 997 p/s / 87 p/s          | Apply               | Tx/Rx Pa   |
| Tx/Rx Bytes: 190.2 GiB / 32.9 GiB              | Diaphla             | Т          |
| Tx/Bx Packets: 202 083 524 / 162 347 477       | Disable             | Tx/F       |
| Tx/Bx Drops: 0 / 0                             | Comment             | ъ          |
|                                                | Torch               | т          |
|                                                | Scan                |            |
| Multin diada natio solutio uddi abiliot moat a | Freq. Usage         |            |
|                                                | Align               |            |
|                                                | Sniff               |            |
|                                                | Snooper             |            |
|                                                | Reset Configuration |            |
|                                                | neset conliguration |            |
|                                                | Simple Mode         |            |
| Tx: 59.8 Mbps                                  |                     |            |
|                                                |                     |            |
|                                                |                     |            |

TX RATE 59.8 MHZ.

#### **POLARIZACION X RB912**

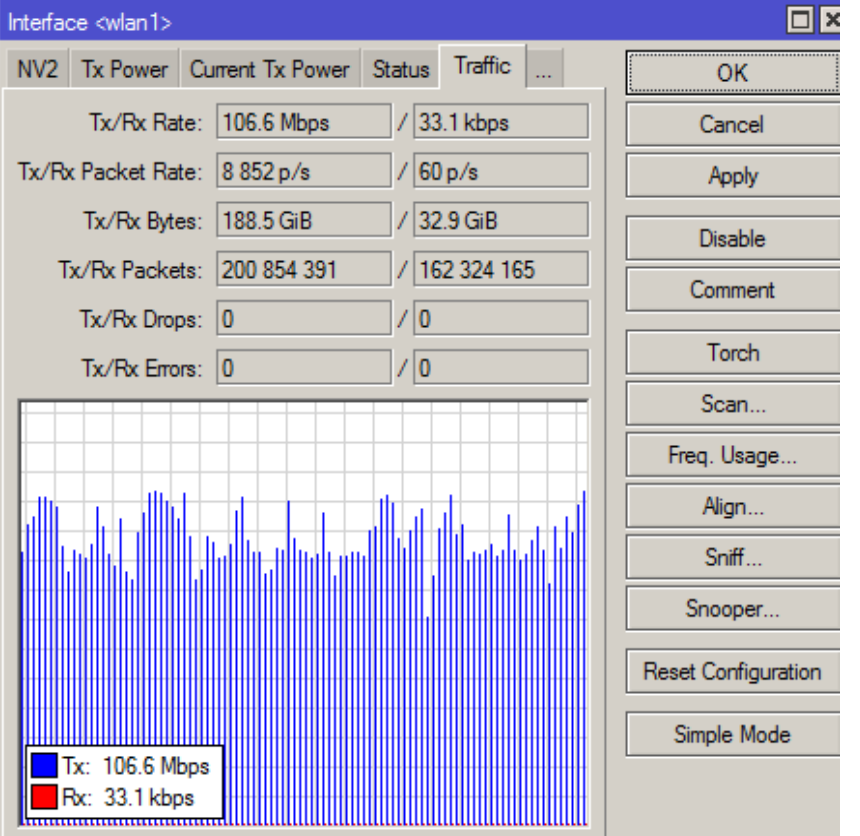

#### **TX RATE 106.6 MHZ.**

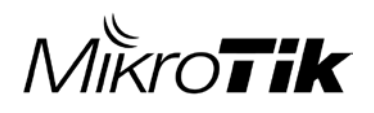

### **SITIOS DE INTERES**

#### ✓ <u>http://wiki.mikrotik.com/wiki/Manual:TOC</u>

Completa información acerca de las configuraciones de MikroTik RouterOS documentación detallada de Wireless y DUDE

#### ✓ <u>http://forum.mikrotik.com</u>

Sitio de encuentro para compartir conocimiento y experiencias con otros usuarios de MikroTik muchos manuales y configuraciones.

#### ✓ <u>http://www.tiktube.com/</u>

Sitio para ver y descargar videos de experiencias MikroTik, videos de los MUM, archivos de presentaciones en PDF

<u>http://www.cplus.org/rmw/english1.html</u>
 Pagina Oficial de Radio mobile, software, Manuales de configuración

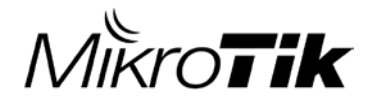

# MIKROTIK USER MEETING 2015

#### **PREGUNTAS?**

#### **Muchas Gracias!!**

#### **Edward Ovidio García**

www.ipcanales.com

Email: info@ipcanales.com

Personal: <a href="mailto:edwardovidio@gmail.com">edwardovidio@gmail.com</a>

Móvil: 319 258 1009